## **Configuring SNMP on D-Link cameras**

In order to supervise this type of equipment, you need to provide Esia with a community that has read-only SNMP V1/V2c access.

To do this, you need to configure SNMP for this equipment. First, enter the IP address of the switch in the URL of your browser. Then authenticate yourself.

The next steps are :

- 1. Click on 'Advanced' in the top menu
- 2. Click on 'SNMP' in the left-hand menu
- 3. Tick the 'Enable SNMP' box
- 4. Configure read/write community and read-only community (sufficient for Esia)
- 5. Click on the 'Save settings' button

Last update: 2023/11/09 18:11

| Produit: DCS-4703E Version du microprogramme : 1.03        |                                                                                                    |              |                                                                     |                                                                                                |                                                                                                    |                                      |                                                                                                    |
|------------------------------------------------------------|----------------------------------------------------------------------------------------------------|--------------|---------------------------------------------------------------------|------------------------------------------------------------------------------------------------|----------------------------------------------------------------------------------------------------|--------------------------------------|----------------------------------------------------------------------------------------------------|
|                                                            |                                                                                                    |              |                                                                     |                                                                                                |                                                                                                    |                                      |                                                                                                    |
| D-Lin                                                      | K                                                                                                    |              |                                                                     |                                                                                                |                                                                                                    |                                      |                                                                                                    |
|                                                            |                                                                                                    |              |                                                                     |                                                                                                |                                                                                                    |                                      |                                                                                                    |
| DCS-4703E                                                  | VIDÉO EN<br>DIRECT                                                                                                    | CONFIGURATIO | ON A                                                                | VANCÉ 1                                                                                        | MAINTENANCE                                                                                                    | ÉTAT                                 | AIDE                                                                                                    |
| ICR et IR<br>HTTPS<br>Liste d'accès<br>SNMP<br>Déconnexion | VIDÉO EN<br>DIRECT CONFIGURATION   SNMP Le protocole SNMP (Simple Network<br>réseau) est un protocole de couche o<br>entre les périphériques du réseau. Il<br>du réseau à distance et à identifier et<br>Enregistrer les param   CONFIGURATION SNMP   Image: Configuration of the securité of<br>lecture/écriture   Communauté de<br>lecture/écriture   Communauté de lecture seule   Activer SNMPv3   Nom de sécurité en<br>lecture/écriture   Type d'authentification   Mot de passe<br>d'authentification   Mot de passe de chiffrement   Nom de sécurité en lecture<br>seule   Type d'authentification   Mot de passe de chiffrement   Nom de sécurité en lecture<br>seule   Type d'authentification   Mot de passe   G'authentification |              | Manageme<br>l'application<br>aide les adm<br>régler facile<br>êtres | nt Protocol = p<br>qui facilite l'éc<br>inistrateurs de<br>ment les prob<br>Ne pas enreç<br>4. | rotocole simple de ges<br>hange d'informations de<br>réseau à gérer les pé<br>lèmes du réseau.<br>jistrer les paramètres | tion de<br>le gestion<br>riphériques | Conseils utiles.<br>Activer SNMPv1,<br>SNMPv2c : sélectionnez<br>cette option et saisissez<br>les noms des<br>communautés de<br>Lecture/écriture et de<br>Lecture/écriture et de<br>Lecture/sule selon vos<br>paramètres NMS.<br>Activer SNMPv3: Cette<br>option active la sécurité<br>cryptographique, un plus<br>haut niveau de sécurité qui<br>vous permet définir le mot<br>de passe d'authentification<br>et le mot de passe de<br>chiffrement.<br>Nom de sécurité : Selon<br>vos paramètres NMS,<br>sélectionnez<br>Lecture/écriture ou la<br>Lecture seule et saisissez<br>le nom de la communauté.<br>Type d'authentification:<br>Sélectionnez MD5 ou SHA<br>comme méthode<br>d'authentification:<br>Saisissez le mot de passe<br>d'authentification (au<br>moins 8 caractères).<br>Mot de passe de<br>chiffrement (au moins 8<br>caractères). |
|                                                            | Enregistrer les paramètres Ne pas enregistrer les paramètres                                                                                                    |              |                                                                     |                                                                                                |                                                                                                    |                                      |                                                                                                    |

From: https://wiki.esia-sa.com/ - **Esia Wiki** 

Permanent link: https://wiki.esia-sa.com/en/snmp/snmp\_dlink\_camera

Last update: 2023/11/09 18:11

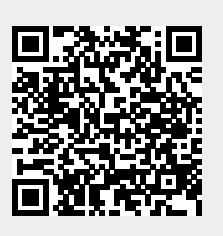